# การปรับอัตราเงินเดือนระหว่างงวดเงินเดือน

เนื่องด้วยคณะกรรมการก่าจ้างได้มีการประชุมศึกษาและพิจารณาเกี่ยวกับอัตราก่าจ้างที่ลูกค้าได้รับอยู่ ประกอบกับข้อเท็จจริง อื่นตามที่กฎหมายกำหนด เมื่อวันที่ ๒๖ สิงหากม พ.ศ. ๒๕๖๕ และมีมติเห็นชอบให้กำหนดอัตราก่าจ้างขั้นต่ำเพื่อบังกับแก่นายจ้าง และลูกก้ำทุกกน

ผู้ใช้งานสามารถทำการตั้งค่าในโปรแกรม Business Plus HRM เพื่อให้คำนวณการปรับอัตราเงินเดือนของพนักงานรายวันได้ โดยมีขั้นตอน ดังนี้

#### <u>1. การบันทึกข้อมูลปรับเงินเดือนระหว่างงวดเงินเดือน</u>

คลิกแถบ งานเงินเดือน -> คลิกหน้าจอ เงินได้เงินหัก -> คลิกปุ่ม เพิ่มเติม -> เลือก ปรับเงินเดือน -> เลือก บันทึกหลาย พนักงานอัตราใหม่ไม่เท่ากัน -> เลือก แผนกที่ต้องการบันทึกปรับเงินเดือน -> คลิกปุ่ม อ่านค่าเดิม -> เลือก พนักงานที่ต้องการปรับ เงินเดือน -> ระบุ วันที่เริ่มอัตราใหม่ -> ระบุ อัตราใหม่ -> คลิกปุ่ม บันทึกจบ

| แฟ้ม แก้ไขมุ       | ุ่มมอง หน้าต่าง วิธีใช้ |                 |                |                    |               |                  |                  |      |
|--------------------|-------------------------|-----------------|----------------|--------------------|---------------|------------------|------------------|------|
| 🧰<br>เครื่องคิดเลข | ปฏิทิน เพิ่มเติม        | 🧿 🧲<br>ແก້ໃນ ລາ | ) 🥝<br>มีมี    | 💋 🍠<br>ค้นหา สอบถา | าม วิธีใช้    | ∃⊏<br>เพิ่มทุกคน | ิ<br>ลบไม่บันทึก |      |
| กรองสังกัดข        | งนักงานที่ต้องการบันทึก |                 |                |                    |               |                  |                  |      |
| สาขา               | ไม่ต้องกรองสาขา         |                 | แผนก           | ไม่ต้องกรองแผนก    | ~             |                  |                  |      |
| หน่วยงาน           | ไม่ต้องกรองหน่วยงาน     | ~               | ไซด์งาน        | ไม่ต้องกรองไซด์งาน | ~             |                  | อ่านค่า          | າເດີ |
|                    |                         |                 |                |                    |               |                  |                  |      |
|                    | พนักงาน                 |                 | วันที          | មត                 | <b>วดเงิน</b> |                  | หมายเหตุ         |      |
| รหัส               | ชื่อพนักงาน             | l               | เริ่มอัตราใหม่ | อัตราเดิม          | อัตราใหม่     |                  |                  | _    |
| 112 :              | ชุมพร เงินดี            |                 | 01/10/2565     | 315.0              | 0 354         | 4.00 ปรับค่าเ    | เรงขั้นต่ำ       | _    |
| 112                | นุมพร เงนต              |                 | 01/10/2565     | 515.0              | 0 00          | 4.00 1314 1      | 19071110         |      |
|                    |                         |                 |                |                    |               |                  |                  |      |

### <u>2. การบันทึกจำนวนวันทำงานของพนักงานรายวันกรณีที่มีการปรับเงินเดือนพนักงานในระหว่างงวด</u>

กรณีที่มีการบันทึกปรับเงินเดือนให้พนักงานรายวัน โดยที่ระบุวันที่เริ่มอัตราเงินเดือนใหม่เป็นวันที่ในระหว่างงวดของงวดนั้นๆ เช่น รอบการกำนวณเงินเดือนของเดือน ตุลาคม เริ่มตั้งแต่วันที่ 21/09/2565 – 20/10/2565 และวันที่เริ่มอัตราเงินเดือนใหม่เป็น วันที่ 01/10/2565 เพื่อให้โปรแกรมกำนวณเงินเดือนของพนักงานรายวันจากทั้งอัตราก่าจ้างเก่า และอัตราก่าจ้างใหม่ได้อย่างถูกต้อง ท่าน จะต้องบันทึกจำนวนวันทำงานของพนักงานรายวันแต่ละคน โดยแยกเป็น 2 รายการดังนี้

- รายการแรก บันทึกจำนวนวันทำงานของอัตราค่าจ้างเก่า ซึ่งต้องระบุวันที่รายการของจำนวนวันทำงานของพนักงาน รายวันเป็น <u>วันที่ก่อนวันที่เริ่มอัตราค่าจ้างใหม่</u>

- รายการที่สอง บันทึกจำนวนวันทำงานของอัตราค่าจ้างใหม่ ซึ่งต้องระบุวันที่รายการของจำนวนวันทำงานของพนักงาน รายงานวันเป็น <u>วันที่เริ่มอัตราค่าจ้างใหม่</u> <u>วิธีการบันทึกข้อมูลจำนวนวันทำงานของพนักงานรายวัน</u>

คลิกแถบ งานเงินเดือน -> คลิกหน้าจอ เงินได้เงินหัก -> คลิกปุ่ม เพิ่มเติม -> เลือก จำนวนวันทำงานพนักงาน รายวัน -> เลือก บันทึกหลายพนักงานจำนวนวันไม่เท่ากัน -> เลือก แผนกที่ต้องการบันทึกจำนวนวันทำงาน -> คลิกปุ่ม อ่านค่าเดิม -> จากนั้นทำการบันทึกรายการจำนวนวันทำงานของพนักงานรายวันแต่ละคน โดยแยกเป็น 2 รายการ คือ รายการก่อนปรับ เงินเดือน และรายการหลังปรับเงินเดือน ตามตัวอย่างดังรูป -> คลิกปุ่ม บันทึกจบ

| แพม แกษ                    | ข มุมมอง                    | หน้าต่าง วิธีใช้                                  |                                |                                                    |                                       |                           |                         |                             |                                                  |                           |    |
|----------------------------|-----------------------------|---------------------------------------------------|--------------------------------|----------------------------------------------------|---------------------------------------|---------------------------|-------------------------|-----------------------------|--------------------------------------------------|---------------------------|----|
| 🎫<br>เครื่องคิดเล          | ลขปฏิ์                      | รี<br>)ทิน เพิ่มเติม                              | ()<br>แก้ไข                    | ອ<br>ລາມ                                           | 🥝<br>ฟื้นฟู                           | / <u>อ</u><br>ค้นหา       | <i>ู3</i><br>สอบถาม     | <ul> <li>วิธีใช้</li> </ul> | เพิ่มทุกคน                                       | <b>⊒</b> ▶<br>ลบไม่บันทึก |    |
| กรองสังกั                  | <b>โดพนักงา</b> า           | นที่ต้องการบันทึก เลือ                            | กหน่วยงานที่ต้องก              | ารลงบัญชีค่าใ                                      | ใช้จ่าย                               |                           |                         |                             |                                                  |                           |    |
| กรองสา                     | าขา                         | ไม่ต้องกรองสาขา                                   |                                | ~                                                  | กรองแผนก                              | ไม่ต้องกระ                | องแผนก                  |                             | ~                                                |                           |    |
|                            |                             |                                                   |                                |                                                    |                                       |                           |                         |                             |                                                  |                           |    |
| กรองหน                     | น่วยงาน                     | ไม่ต้องกรองหน่วยงาน                               | I                              | ~                                                  | กรองไซด์งา                            | น ไม่ต้องกระ              | องไซด์งาน               |                             | ~                                                |                           |    |
| กรองหน                     | น่วยงาน                     | ไม่ต้องกรองหน่วยงาน                               | I                              | ~                                                  | กรองไซด์งา                            | น ไม่ต้องกระ              | องไซด์งาน               |                             | ~                                                |                           |    |
| กรองหน                     | น่วยงาน<br>พนั              | ไม่ต้องกรองหน่วยงาน<br>กงาน                       | เ<br>วันที                     | <u>~</u><br>ءาז                                    | กรองไซด์งา<br>มวน                     | น ไม่ต้องกระ              | องไซด์งาน               | ลงบัย                       | ×<br>ญชี                                         |                           |    |
| กรองหน<br>รหัส ∆           | น่วยงาน<br>พนัเ             | ไม่ต้องกรองหน่วยงาน<br>กงาน<br>ชื่อพนักงาน        | เ<br>วันที<br>รายการ           | <ul> <li>✓</li> <li>वंग</li> <li>उँघर्ष</li> </ul> | กรองไซด์งา<br>นวน<br>างาน             | น ไม่ต้องกระ<br>สาขา      | องไซด์งาน<br>แผน        | ลงบัย                       | <ul><li>∨</li><li>ญชี</li><li>หน่วยงาน</li></ul> | ไซด์ง                     | าน |
| กรองหน<br>รหัส ∆<br>112 ชุ | น่วยงาน<br>พนัเ<br>มพร เงิน | ไม่ต้องกรองหน่วยงาน<br>กงาน<br>ชื่อพนักงาน<br>เดื | รันที่<br>รายการ<br>21/09/2565 | <ul> <li>√</li> <li>จำง</li> <li>วันท่</li> </ul>  | กรองไซด์งา<br>มวน<br>างาน<br>08.00 01 | น ไม่ต้องกระ<br>สาขา<br>1 | องไซด์งาน<br>แผน<br>A05 | ลงบัย<br>า                  | ><br>ญชี<br>หน่วยงาน<br>0                        | ไซด์ง<br>0                | าน |

## 3. การบันทึกเงินเพิ่มเงินหักกรณีที่มีการปรับเงินเดือนพนักงานในระหว่างงวด

กรณีที่มีการปรับเงินเดือนพนักงานในระหว่างงวด เพื่อให้โปรแกรมคำนวณเงินเพิ่มเงินหักที่คำนวณจากฐานอัตราค่าจ้างต่อ วัน เช่น ก่าล่วงเวลา 1.5 เท่า หรือเงินหักขาดงาน เป็นต้น ทั้งจากอัตราก่าจ้างเก่า และอัตราก่าจ้างใหม่ได้อย่างถูกต้อง ท่านจะต้อง บันทึกเงินเพิ่มเงินหักแต่ละประเภทของพนักงานแต่ละคน โดยแยกเป็น 2 รายการดังนี้

- รายการแรก บันทึกเงินเพิ่มเงินหักที่คำนวณจากฐานอัตราก่าจ้างเก่า ซึ่งต้องระบุวันที่รายการของเงินเพิ่มเงินหักของ พนักงานเป็น <u>วันที่ก่อนวันที่เริ่มอัตราเงินเดือนใหม่</u>

- รายการที่สอง บันทึกเงินเพิ่มเงินหักที่กำนวณจากฐานอัตราก่าจ้างใหม่ ซึ่งต้องระบุวันที่รายการของเงินเพิ่มเงินหักของ พนักงานเป็น <u>วันที่เริ่มอัตราเงินเดือนใหม่</u>

## <u>วิธีการบันทึกข้อมูลเงินเพิ่มเงินหักอื่นๆ</u>

คลิกแถบ งานเงินเดือน -> คลิกหน้าจอ เงินได้เงินหัก -> คลิกปุ่ม เพิ่มเติม -> เลือก เงินเพิ่มเงินหักอื่นๆ -> เลือก บันทึกหลายพนักงานหลายประเภทเงินเพิ่มเงินหัก -> เลือก แผนกที่ต้องการบันทึกเงินเพิ่มเงินหัก -> คลิกปุ่ม อ่านค่าเดิม -> จากนั้นทำการบันทึกรายการเงินเพิ่มเงินหักแต่ละประเภทของพนักงาน ตามตัวอย่างดังรูป -> คลิกปุ่ม บันทึกจบ

| กรอง                 | สงกัดพนัก<br>แงสวขว              | งานที่ต่องการบันทึก เลื<br>ไม่ต้องกรองสาขา | อกหน่วยง       | งานที่ต้องการลงบัญชีค่าใช้จ่ | าย เลือกป     | ระเภทเงินเพิ่มเงิน | มหักที่ต้องกา<br>นอ | รบันทึก | ~             |      |      |            |        |
|----------------------|----------------------------------|--------------------------------------------|----------------|------------------------------|---------------|--------------------|---------------------|---------|---------------|------|------|------------|--------|
| กระ                  | กรองหน่วยงาน ไม่ต้องกรองหน่วยงาน |                                            | น ักรองไซด์งาน |                              | ไม่ต้องกรองไซ | ด้งาน              |                     |         |               |      |      |            |        |
|                      |                                  |                                            |                |                              |               |                    |                     |         |               |      |      | อ่านค      | ล่าเด่ |
|                      | 14                               | นักงาน                                     |                | ประเภทเงินเพิ่มเงินหัก       |               | วันที              |                     | ยอดเงิเ |               |      | ลงป  | )<br>บัญชี |        |
| รหัส                 |                                  | ชื่อพนักงาน                                | ñ 🛆            | ชื่อประเภทเงินเพิ่มเงินหัก   | ยังใช้งาน?    | รายการ             | สานวน               | ครั้ง   | หักค่าใช้จ่าย | สาขา | แผนก | หน่วยงาน   |        |
|                      | ชมพร เ                           | งินดี                                      | 1120           | ค่าล่วงเวลาX1.5              | Y             | 21/09/2565         | 05.00               | 1.00    | 00.00         | 01   | A05  | 0          | 0      |
| 1112                 |                                  |                                            | 4400           |                              | N/            | 01/10/2565         | 15.00               | 1.00    | 00.00         | 01   | A05  | 0          | 0      |
| 1112<br>1112         | ชุมพร เ                          | งินดี                                      | 1120           | ดาลวงเวลาX1.5                | T             | 01/10/2303         | 10.00               |         |               |      |      | · ·        | U      |
| 1112<br>1112<br>1112 | ชุ่มพร เ<br>ชุ่มพร เ             | งินดี<br>งินดี                             | 2110           | คาลวงเวลาX1.5<br>หักขาดงาน   | Y             | 21/09/2565         | 01.00               | 1.00    | 00.00         | 01   | A05  | 0          | 0      |

<u>หมายเหตุ</u> : เมื่อคำนวณปีดงวด เงินเดือนของเดือน ตุลาคม 2565 เรียบร้อยแล้ว โปรแกรมจะทำการปรับ อัตราเงินเดือนเรทใหม่ในแฟ้มประวัติ พนักงานให้อัตโนมัติ